# Plateforme analytique du CanSFE Résumé de la méthodologie Version Octobre 2020

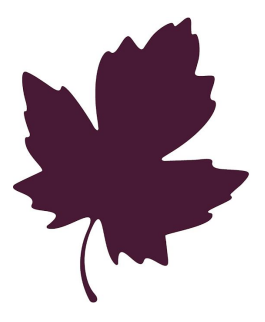

## CanWaCH

Canadian Partnership for Women and Children's Health

## CanSFE

Partenariat canadien pour la santé des femmes et des enfants

## Table des matières

| Publication                                                                                                    | 2                                                               |
|----------------------------------------------------------------------------------------------------|-----------------------------------------------------------------|
| Introduction à la méthodologie                                                                                                    | 2                                                               |
| Tableau de bord – Portrait global<br>Définitions<br>Filtres<br>Fonctionnement<br>Graphiques<br>Section 1 – Sommaire global<br>Section 2 – Organisations déclarantes                                                                       | <b>2</b><br>3<br>4<br>4<br>5                                    |
| Tableau de bord – Domaines d'intervention<br>Filtres<br>Fonctionnement<br>Graphiques                                                                                                    | <b>6</b><br>6<br>7                                              |
| Tableau de bord – Portrait paysDéfinitionsFiltresFonctionnementGraphiquesSection 1 – Sommaire paysSection 2 – Organisations déclarantesSection 3 – Domaines d'interventionFiltresFonctionnementGraphiquesSection 4 – PopulationGraphiques | 8<br>8<br>9<br>9<br>9<br>10<br>10<br>10<br>10<br>11<br>12<br>12 |
| Tableau de bord – Initiatives de financement<br>Filtres<br>Fonctionnement<br>Graphiques<br>Section 1 - Résumé des initiatives de financement<br>Section 2 - Population<br>Section 3 - Extrants                                            | <b>12</b><br>12<br>13<br>13<br>13<br>13<br>14<br><b>15</b>      |

\*

## Publication

Détails de la publication:

- Date de publication: Octobre 2020
- Données sources extraites de l'Explorateur de projets du CanSFE: Septembre 2020
- Version: 2020.6
- Courriel de référence: impact@canwach.ca

## Introduction à la méthodologie

**Plateforme analytique du CanSFE:** La Plateforme analytique du CanSFE s'appuie sur la base de données de l'Explorateur de projets du CanSFE (le ProX). L'objectif de la Plateforme analytique est de résumer, de combiner et de visualiser l'information offerte par la base de données du ProX. La Plateforme analytique est publique et toutes les bases de données sont téléchargeables.

**Explorateur de projets du CanSFE (ProX):** Le ProX cherche à capturer et à partager l'étendue des efforts en matière de santé mondiale et d'égalité des genres ayant un lien avec le Canada. Les projets financés par toute source (nationale ou internationale) peuvent être saisis dans le ProX.

**Version 2020.6:** La Plateforme analytique du CanSFE est en phase de développement. Tout commentaire peut être envoyé à impact@canwach.ca en anglais ou en français.

## Tableau de bord – Portrait global

## Définitions

- L'option « Tous les projets » fait référence aux projets en cours ou réalisés qui sont accessibles dans le ProX du CanSFE à compter de Octobre 2020.
- L'option « Projets en cours » fait référence à tous les projets étant en cours de réalisation dans le ProX durant l'année sélectionnée.
- « Financement total »:
  - Projets mis en place dans un seul pays : Le « Financement total » équivaut au montant total du budget du projet.
  - Projets mis en place dans plusieurs pays : Le montant total du budget du projet est alloué à chacun des pays du projet selon le « pourcentage budgétaire par pays » fourni dans le ProX.

- Unité monétaire : Tous les montants sont en dollars canadiens (CAD).
- Régions:
  - Les «régions» du monde choisies pour la cartographie de la Plateforme Analytique représentent les conventions régionales telles que définies par le Département des affaires économiques et sociales des Nations Unies, y compris l'Annexe du Rapport de statistiques de 2018 mesurant le progrès en vue de la réalisation des Objectifs de développement durable (ODD). La liste des codes des Nations Unies a été choisie comme référence, car elle spécifie explicitement quels pays sont classés dans quelles régions. Le calcul de l'allocation budgétaire régionale en % pour les projets financés par Affaires mondiales Canada qui ne spécifient pas de pays est basé sur des estimations et doit être interprété avec prudence.

### Filtres

**Filtre « Source de financement »:** L'option « Gouvernement du Canada » permet de filtrer tous les graphiques de la section « Portrait global » par projets financés par le gouvernement du Canada uniquement.

**Note concernant « gouvernement du Canada »:** Le terme « gouvernement du Canada » signifie ici Affaires mondiales Canada (AMC) ou les organes qui l'ont précédé, y compris l'Agence canadienne de développement international (ACDI) et le ministère des Affaires étrangères, du Commerce et du Développement Canada (MAECD).

L'option « Autres sources de financement » permet de filtrer tous les graphiques de la section « Portrait global » par projets financés par toute autre source de financement.

#### Filtre « Filtrer par année »:

- L'option « Tous les projets » comprend tous les projets accessibles dans le ProX du CanSFE.
- L'option « Projets en cours durant l'année sélectionnée » fait référence à tous les projets accessibles dans le ProX qui sont en cours de réalisation pendant l'année sélectionnée.

**Note à propos du financement:** Lorsque l'option « Projets en cours durant l'année sélectionnée » est choisie, le budget du projet est divisé par le nombre d'années au cours desquelles le projet est mis en place. Cela affiche le montant moyen de financement alloué par année au projet.

## Fonctionnement

#### Comment les graphiques représentent un projet qui se déroule dans plusieurs pays

• Analyse à l'échelle mondiale:

Le champ « Tous les projets » fournit le nombre total de projets uniques dans la base de données.

- Analyse à l'échelle régionale:
  Dans une région donnée, un projet qui se déroule dans plusieurs pays de la région ne sera compté qu'une fois pour cette région.
- Analyse à l'échelle nationale (Carte du ProX du CanSFE): Sur la cartographie, un projet qui se déroule dans plusieurs pays sera compté dans chacun des pays où le projet est mis en place (c.à.d. une fois par pays). Le budget total du projet est réparti entre les pays sur la base du pourcentage du budget par pays indiqué dans le ProX.

**Note à propos du financement par pays:** Le « Financement total » par pays équivaut au montant total du budget de tous les projets pour le pays en question.

#### **Projets Principaux**

Les graphiques comprennent les « projets principaux » du ProX du CanSFE, à savoir les projets multipays et/ou les enveloppes budgétaires réparties entre plusieurs projets. Les sous-projets associés aux projets principaux sont exclus pour éviter une double comptabilisation.

**Note concernant les sous-projets:** L'ensemble des sous-projets n'est pas totalement disponible pour tous les projets principaux.

## Graphiques

### Section 1 – Sommaire global

#### 1. Cartographie du ProX du CanSFE

La cartographie illustre tous les pays avec des projets saisis dans le ProX. L'infobulle (l'information qui apparaît lorsqu'on déplace le curseur sur les pays) fournit de l'information sur le nombre de projets et le financement total par pays. Pour les projets d'ampleur régionale qui ne spécifient pas de pays, le projet et le budget sont omis de la cartographie.

#### 2. Durée du projet

Ce graphique affiche tous les projets qui sont en cours de réalisation durant l'année sélectionnée à l'aide du filtre « Filtrer par année ». L'année de début et de fin du projet est comprise dans l'infobulle (l'information qui apparaît lorsqu'on déplace le curseur sur la colonne du projet). Pour accéder à l'information détaillée sur le projet, cliquez sur le lien URL vers la page du projet dans l'infobulle.

#### 3. Nombre total de projets et financement total par année

Le tableau intitulé « Nombre total de projets et financement total par année » offre un aperçu du nombre de projets en cours de réalisation au fil des années ainsi que du financement total des projets par année.

#### 4. Comparaison régionale

Le champ « Nombre total de projets » affiche le nombre total de projets uniques par région.

Le champ « Financement total » affiche le montant total du budget de tous les projets par région.

#### 5. Financement par région (%)

Le diagramme circulaire propose un autre aperçu du financement total par région. Il affiche le financement total et son pourcentage par région, lié au filtre « Filtrer par année ».

#### 6. Total à l'échelle mondiale

Le champ « Nombre total de projets » représente le nombre total de projets uniques.

Le champ « Financement total » représente le montant total du budget de tous les projets uniques.

## Section 2 – Organisations déclarantes

#### 1. Organisations déclarantes selon le type de financement

Le graphique circulaire multiniveau des organisations déclarantes selon le type permet de visualiser la proportion d'organisations déclarantes selon le type pour tous les pays.

- Le 1er niveau (cercle intérieur) illustre le nombre d'organisations pour tous les types d'organisations.
- Le 2e niveau montre le nombre d'organisations par catégorie pour tous les types d'organisations.
- Le 3e niveau montre le nombre d'organisations, basées ou non au Canada (oui/non).
- Le 4e niveau (cercle extérieur) affiche l'information détaillée propre à l'organisation déclarante sélectionnée.

#### 2. Organisations déclarantes selon le financement total

Le nuage de mots-clés des organisations déclarantes permet de visualiser l'organisation déclarante selon le type et selon le financement total des projets (pour les projets en cours et les projets terminés) pour l'organisation déclarante sélectionnée pour tous les pays. La taille des caractères du nom de l'organisation déclarante est proportionnelle au montant du financement.

#### 3. Organisations déclarantes - Résumé

Le résumé indique le nombre total d'organisations, leur type, le nombre total de projets et le montant du financement total pour tous les pays et pour les quatre niveaux de détails sous le type d'organisation déclarante.

## Tableau de bord – Domaines d'intervention

### Filtres

#### « Source de financement »

L'option « Gouvernement du Canada » permet de filtrer tous les graphiques de la section « Domaines d'intervention » par projets financés par le gouvernement du Canada uniquement.

**Note concernant « gouvernement du Canada »:** Le terme « gouvernement du Canada » signifie ici Affaires mondiales Canada (AMC) ou les organes qui l'ont précédé, y compris l'Agence canadienne de développement international (ACDI) et le ministère des Affaires étrangères, du Commerce et du Développement (MAECD).

L'option « Autres sources de financement » permet de filtrer tous les graphiques de la section « Domaines d'intervention » par projets financés par toute autre source de financement.

#### **Boutons**

Les domaines d'intervention du CanSFE sont divisés en deux catégories : Santé et Autres. Les boutons permettent à l'utilisateur de filtrer les domaines d'intervention pour visualiser les 14 domaines d'intervention liés à la santé et les 16 domaines d'intervention de la catégorie Autres, ou l'ensemble des 30 domaines d'intervention.

### Fonctionnement

#### Financement

Le budget total d'un projet est alloué à chaque domaine d'intervention du projet. Le champ « Financement total » pour un domaine d'intervention représente la somme de tous les budgets alloués à ce domaine d'intervention tel qu'inscrit dans le ProX.

**Note sur le financement:** Actuellement, 100 % du montant alloué à un domaine d'intervention d'un projet est pris en compte sur le graphique durant la première année du projet.

#### **Projets**

Le champ « Nombre de projets » affiche le nombre total de projets pour chaque domaine d'intervention. Un projet ayant plusieurs domaines d'intervention sera compté dans chacun des domaines d'intervention qui s'appliquent. Le budget total du projet est réparti entre les domaines d'intervention en fonction de la répartition en pourcentage fournie dans le ProX.

**Note à propos des projets:** Un projet est affiché dans le tableau la première année du projet.

#### **Projets Principaux**

Les graphiques comprennent les « projets principaux » du ProX du CanSFE, à savoir les projets multipays et/ou les enveloppes budgétaires réparties entre plusieurs projets. Les sous-projets associés aux projets principaux sont exclus pour éviter une double comptabilisation.

**Note concernant les sous-projets:** L'ensemble des sous-projets n'est pas totalement disponible pour tous les projets principaux.

## Graphiques

#### **1.** Dix principaux domaines d'intervention selon le financement

Ce tableau classe les dix principaux domaines d'intervention selon le montant du financement total accordé par année. Le classement comprend tous les projets pour chacun des domaines d'intervention par année et affiche le financement total et le nombre total de projets dans l'infobulle (l'information qui apparaît lorsqu'on déplace le curseur dans le tableau).

#### 2. Nombre total de projets par domaine d'intervention

Ce graphique calcule le nombre total de projets uniques par domaine d'intervention par année.

#### 3. Financement par domaine d'intervention

Ce diagramme circulaire propose un autre aperçu du financement total par domaine d'intervention, lié au filtre « Année ». Le graphique affiche le financement total et son pourcentage par domaine d'intervention calculé d'après le financement total de tous les projets qui précisent au moins un domaine d'intervention.

#### 4. Résumé des domaines d'intervention

Appliquant le filtre « Année », ce tableau offre un aperçu spatial du volume de projets uniques par domaine d'intervention. La taille des boîtes illustre le nombre de projets. Le financement total est également compris dans l'infobulle (l'information qui apparaît lorsqu'on déplace le curseur d'une boîte à l'autre).

## Tableau de bord – Portrait pays

## Définitions

#### Régions

Les «régions» du monde choisies pour la cartographie de la Plateforme Analytique représentent les conventions régionales telles que définies par le Département des affaires économiques et sociales des Nations Unies, y compris l'Annexe du Rapport de statistiques de 2018 mesurant le progrès en vue de la réalisation des Objectifs de développement durable (ODD). La liste des codes des Nations Unies a été choisie comme référence, car elle spécifie explicitement quels pays sont classés dans quelles régions. Le calcul de l'allocation budgétaire régionale en % pour les projets financés par Affaires mondiales Canada qui ne spécifient pas de pays est basé sur des estimations et doit être interprété avec prudence.

## Filtres

#### Filtre "Pays"

L'option « Pays » permet de filtrer tous les graphiques pour sélectionner l'ensemble des projets en cours et terminés depuis 2010 pour le pays sélectionné.

**Note concernant les pays:** Le Portrait pays comprend uniquement les pays qui ont au moins un projet en cours ou terminé dans le ProX du CanSFE.

#### Filtre « Source de financement »

L'option « Gouvernement du Canada » permet de filtrer tous les graphiques de la section "Portrait pays" par projets financés par le gouvernement du Canada uniquement.

**Note concernant « gouvernement du Canada »:** Le terme « gouvernement du Canada » signifie ici Affaires mondiales Canada (AMC) ou les organes qui l'ont précédé, y compris l'Agence canadienne de développement international (ACDI) et le ministère des Affaires étrangères, du Commerce et du Développement (MAECD).

L'option « Autres sources de financement » permet de filtrer tous les graphiques de la section « Portrait pays » par projets financés par toute autre source de financement.

## Fonctionnement

#### "Projets Principaux"

Les graphiques excluent les « projets principaux » du ProX du CanSFE, à savoir les projets multipays et/ou les enveloppes budgétaires réparties entre plusieurs projets. Les « projets principaux » sont exclus afin d'éviter la double comptabilisation. Le portrait pays comprend les sous-projets associés à chaque projet principal.

**Note concernant les sous-projets:** L'ensemble des sous-projets n'est pas totalement accessible pour tous les projets principaux.

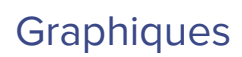

## Section 1 – Sommaire pays

#### 1. Carte de l'Explorateur de projets

La carte du ProX affiche les projets en fonction de leurs coordonnées GPS par pays et par localités. L'information détaillée sur le projet figure sur la page individuelle du projet.

Note concernant la région: Les projets régionaux sont inclus sous « Pays, non spécifiés ».

#### 2. Pays Total

Le champ « Nombre total de projets » représente le nombre total de projets uniques pour le pays sélectionné.

Le champ « Financement total » représente le montant total du budget de tous les projets uniques pour le pays sélectionné.

#### 3. Nombre total de projets et financement total par année

Le tableau intitulé « Nombre total de projets et financement total par année » offre un aperçu du nombre de projets en cours de réalisation au fil des années ainsi que du financement total des projets par année pour le pays sélectionné.

**Note à propos du financement:** Le budget total du projet par pays est divisé par le nombre d'années au cours desquelles le projet est mis en place. Cela affiche le montant moyen de financement alloué par année au projet.

#### 4. Financement par pays (%)

Le graphique en anneau montre le financement total pour le pays sélectionné et le montant total du financement pour la région comprenant le pays sélectionné. Le financement total pour le pays est également représenté en pourcentage du financement total pour la région et du financement global.

#### 5. Durée du projet

En utilisant le filtre « Pays », le graphique montre tous les projets qui sont en cours, avec l'année de début et de fin du projet dans l'infobulle (l'information qui apparaît lorsqu'on déplace le curseur sur la colonne du projet). Pour accéder à l'information détaillée sur le projet, cliquez sur le lien URL vers la page du projet dans l'infobulle.

## Section 2 – Organisations déclarantes

#### 1. Organisations déclarantes selon le type de financement

Le graphique circulaire multiniveau des organisations déclarantes selon le type permet de visualiser la proportion d'organisations déclarantes selon le type pour le pays sélectionné.

- Le 1er niveau (cercle intérieur) illustre le nombre d'organisations par pays pour tous les types d'organisations.
- Le 2e niveau montre le nombre d'organisations par pays selon la catégorie suivante pour tous les types d'organisations.
- Le 3e niveau montre le nombre d'organisations, basées ou non au Canada (oui/non), par pays.
- Le 4e niveau (cercle extérieur) affiche l'information détaillée propre à l'organisation déclarante sélectionnée.

#### 2. Organisations déclarantes selon le financement total

Le nuage de mots-clés des organisations déclarantes permet de visualiser l'organisation déclarante selon le type et selon le financement total des projets (pour les projets en cours et les projets terminés) pour l'organisation déclarante sélectionnée pour le pays sélectionné. La taille des caractères du nom de l'organisation déclarante est proportionnelle au montant du financement.

#### 3. Organisations déclarantes - Résumé

Le résumé indique le nombre total d'organisations, leur type, le nombre total de projets et le montant du financement total par pays sélectionné pour les quatre niveaux de détails sous le type d'organisation déclarante.

## Section 3 – Domaines d'intervention

### Filtres

#### Boutons

Les domaines d'intervention du CanSFE sont divisés en deux catégories : Santé et Autres. Les boutons permettent à l'utilisateur de filtrer les domaines d'intervention pour visualiser les 14 domaines d'intervention liés à la santé et les 16 domaines d'intervention de la catégorie Autres, ou l'ensemble des 30 domaines d'intervention.

### Fonctionnement

#### Financement

Le montant du budget désigné par pays sélectionné est réparti entre tous les domaines d'intervention applicables par projet.

Le « Financement total » pour un domaine d'intervention est la somme de tous les montants des budgets des projets qui sont désignés dans le ProX pour ce domaine d'intervention pour le pays sélectionné.

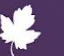

**Note sur le financement:** Actuellement, 100% du montant alloué à un domaine d'intervention d'un projet est pris en compte sur le graphique durant la première année du projet.

#### **Projets**

Le champ « Nombre de projets » affiche le nombre total de projets pour chaque domaine d'intervention pour le pays sélectionné. Un projet ayant plusieurs domaines d'intervention sera compté dans chacun des domaines d'intervention qui s'appliquent. Le budget total du projet est réparti entre les domaines d'intervention par pays en fonction de la répartition en pourcentage fournie dans le ProX.

Note à propos des projets: Un projet est affiché dans le tableau la première année du projet.

### Graphiques

#### **1.** Dix principaux domaines d'intervention selon le financement

Le graphique classe les 10 principaux domaines d'intervention par montant du financement par année et pour l'ensemble du pays sélectionné. Le classement comprend tous les projets pour le pays sélectionné pour chaque domaine d'intervention par année, et affiche le financement total et le nombre total de projets dans l'infobulle (l'information qui apparaît lorsqu'on déplace le curseur dans le tableau).

#### 2. Nombre total de projets par domaine d'intervention

Ce graphique calcule le nombre total de projets uniques par domaine d'intervention par année pour le pays sélectionné.

#### **3.** Financement par domaine d'intervention

Le graphique en anneau offre une perspective différente du financement total par domaine d'intervention pour le pays sélectionné en utilisant le filtre « Année ». Le graphique affiche le financement total et son pourcentage par domaine d'intervention calculé d'après le financement total de tous les projets qui précisent au moins un domaine d'intervention.

#### 4. Résumé des domaines d'intervention

Appliquant le filtre « Année », ce tableau offre un aperçu spatial du volume de projets uniques par domaine d'intervention pour le pays sélectionné. La taille des boîtes illustre le nombre de projets. Le financement total est également compris dans l'infobulle (l'information qui apparaît lorsqu'on déplace le curseur d'une boîte à l'autre).

## Section 4 – Population

## Graphiques

#### 1. Population total ciblée

Le graphique « Population totale ciblée » affiche les chiffres de populations directement ou indirectement touchées par les projets ayant fourni des données sur la population pour le pays sélectionné.

**Note concernant la population:** Le nombre total (agrégé) de membres de la population touchés directement et indirectement pour les projets multipays ont été exclus pour assurer une représentation exacte au niveau des pays.

#### 2. Population cible, selon le descriptif de la population

Le graphique décrivant la population ciblée illustre le nombre de projets ayant spécifié le descriptif de la population ciblée pour le pays sélectionné.

#### 3. Population cible, selon la catégorie d'âge et le genre

Le graphique de la population ciblée montre le nombre de projets ayant spécifié le genre et la catégorie d'âge de la population ciblée pour le pays sélectionné.

## Tableau de bord – Initiatives de financement

## Filtres

#### **Funding Initiatives**

Trois initiatives de financement du gouvernement du Canada sont comprises:

- SMNE 2010 2015
- SMNE 2015 2020
- SDSR 2017 2020
- SMNE = Santé des mères, des nouveau-nés et des enfants

SDSR = Santé et droits sexuels et reproductifs

## Fonctionnement

#### **Projets Principaux**

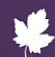

Les graphiques comprennent les « projets principaux » du ProX du CanSFE, à savoir les projets multipays et/ou les enveloppes budgétaires réparties entre plusieurs projets. Les sous-projets associés aux projets principaux sont exclus pour éviter une double comptabilisation.

**Note concernant les sous-projets:** L'ensemble des sous-projets n'est pas totalement disponible pour tous les projets principaux.

## Graphiques

## Section 1 - Résumé des initiatives de financement

#### 1. Résumé des initiatives de financement

Le tableau intitulé « Résumé des initiatives de financement » affiche les initiatives de financement du gouvernement du Canada, le nombre de projets du ProX et le financement total.

#### 2. Liste des projets

La « Liste des projets » affiche le nom de tous les projets du ProX compris dans chacune des initiatives de financement. De plus, l'organisation déclarante du projet est affichée dans l'infobulle (l'information qui apparaît lorsqu'on déplace le curseur sur la rangée du projet).

**Note à propos de la population:** Les données sur la population ne sont pas fournies par tous les projets compris dans la « Liste des projets ». Pour les projets ayant des données sur la population, des données ventilées selon le genre et/ou l'âge ne sont pas toujours fournies.

## Section 2 - Population

#### 1. Population totale ciblée

Le graphique « Population totale ciblée », pouvant être classé selon l'initiative de financement en question, affiche les chiffres de populations directement ou indirectement touchées par les projets ayant fourni des données sur la population.

#### 2. Population totale ciblée, ventilée selon le genre

Le graphique « Population totale ciblée, ventilée selon le genre », pouvant être classé selon l'initiative de financement en question, affiche les chiffres de population totale de femmes/de filles et d'hommes/de garçons directement ou indirectement touchée par les projets ayant fourni des données sur la population ventilées selon le genre. Veuillez noter que le ProX offre l'option de sélectionner « Autre » dans les catégories de genres (c.à.d. féminin, masculin, autre). Toutefois, en Octobre 2020, aucun projet n'avait inclus de données faisant partie de cette catégorie.

#### 3. Portée de la Population, selon la population cible

Le tableau sur la population cible affiche le nombre de personnes, classé par groupe de population, étant directement ou indirectement touchées par les projets ayant fourni de données sur la population, ventilées selon le genre et/ou selon l'âge. Le CanSFE a sélectionné quatre catégories de populations ciblées à des fins d'analyse : les femmes en âge de procréer, les adolescentes, les enfants de moins de 5 ans et les nouveau-nés.

## Section 3 - Extrants

#### 1. Extrant

Une analyse préliminaire des extrants des initiatives de financement a été réalisée. Quatre types d'extrants sont inclus dans le graphique:

- Prestataires de services formés : Des exemples de prestataires de services (tous genres confondus) formés comprennent les agents de santé communautaire, des travailleurs / du personnel / des employés du secteur de la santé, des responsables, du personnel infirmier ou des médecins. La formation s'applique au personnel à l'échelle communautaire comme à celle des établissements de santé.
- Groupes communautaires mobilisés : Des exemples de groupes communautaires mobilisés comprennent des conseils, des comités, des groupes de femmes ou des organismes communautaires / partenaires. La mobilisation s'applique tant à l'établissement de nouveaux groupes qu'au soutien de groupes existants.
- Établissements de santé construits ou améliorés : Des exemples d'établissements de santé construits ou améliorés comprennent des établissements de toute taille et de tout type offrant des services de santé tels que des hôpitaux, des dispensaires, des cliniques, des maternités, des cliniques satellites / mobiles, des centres de santé ou des postes de santé communautaires. La catégorie couvre les infrastructures construites ou restaurées / rénovées / réhabilitées, les établissements et les systèmes renforcés ou soutenus, la fourniture de médicaments / d'équipement / de transport.
- Activités de sensibilisation communautaire mise en œuvre : Des exemples d'activités de sensibilisation auprès de la communauté comprennent des séances et des campagnes. La catégorie couvre les activités y compris l'IÉC, la communication pour le changement de comportement, les campagnes de sensibilisation, l'élaboration de matériel, la diffusion d'information, des ateliers communautaires / des séances de sensibilisation, et la mobilisation du public.

**Note à propos des extrants:** Les données sur les extrants ne sont pas fournies par tous les projets compris dans la « Liste des projets ». Pour les projets ayant des données sur les extrants, des chiffres ne sont pas toujours fournis.

## Avis de non-responsabilité

L'Explorateur de projets recueille des données robustes dans 17 principaux champs de données. La collecte de ces données se fait de manière continue. Les données sont exactes au moment de la publication et peuvent varier au fil de la mise à jour des projets. Elles sont recueillies et réunies en anglais ou en français par diverses méthodes de liaison externes ainsi que par des recherches en ligne, à savoir : campagnes de collecte de données; communications électroniques tout au long de l'année avec des organisations/institutions ciblées; recherche en ligne dans les sites Web et les publications d'organisations/institutions; données provenant de champs de données communs de la Banque de données d'Affaires mondiales Canada. La saisie des projets est volontaire et tous les champs de données sont facultatifs. En conséquence, le contenu ne reflète vraisemblablement pas l'ensemble des efforts canadiens en santé mondiale et égalité des genres dans le monde. Le CanSFE n'effectue aucune vérification indépendante de l'information fournie sur les projets.

La Plateforme analytique du CanSFE a été créée à titre informatif. Nous encourageons les utilisateurs et les utilisatrices à effectuer des analyses indépendantes à l'aide des données accessibles et d'évaluer la taille des échantillons et d'autres informations contextuelles avant de tirer des conclusions. À travers cette plateforme, le CanSFE n'a pas l'intention d'endosser, de recommander ou de commenter sur des activités ou des investissements en particulier.

Les désignations et les cartes employées et illustrées n'impliquent pas l'expression de quelque opinion que ce soit de la part du CanSFE à propos du statut légal de tout pays, territoire, ville ou région, ou de ses autorités, ou à propos de la délimitation de ses frontières ou limites.

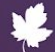